## 電子入札システム よくある質問と回答

| No. | 分類                               | 質問                                                                                                    | 回答                                                                                                    |
|-----|----------------------------------|----------------------------------------------------------------------------------------------------|----------------------------------------------------------------------------------------------------|
| 1-1 | 事前準備                             | 国土交通省など他の発注機関の電子入札コアシステムを<br>使用しているパソコンで利用できますか?                                                                                                    | 国土交通省の電子入札システムが問題なく動作しているパソコンであれば、以下の追加<br>設定をして利用できます。設定方法の詳細は「クライアント環境設定マニュアル」をHPか<br>らダウンロードしてご確認ください。<br>①今回参加する発注機関のURLアドレスをJavaポリシー設定へ追加登録する。<br>②ブラウザの信頼済みサイトへ今回参加する発注機関のURLアドレスを追加する。<br>以上の設定を追加すれば、利用できます。その後、<br>③今回参加する発注機関へ利用者登録をして下さい。                                                                                                    |
| 1-2 | 事前準備                             | 国土交通省や他県の電子入札システムで利用しているIC<br>カードは利用できますか?                                                                                                    | 電子入札コアシステム対応のカードであれば、利用できます。<br>但し、利用者登録は各発注機関ごとに対して行なう必要があります。                                                                                                    |
| 1-3 | 事前準備                             | 作業中に電子入札システムの運用時刻を過ぎた場合はど<br>うなりますか?                                                                                                    | 終了時間が間際であった場合、問題なく正常に結果画面が表示されれば、処理されてい<br>ます。なおシステム運用時刻を過ぎると予告なくシステムを停止する場合があります。応<br>答無しになりますので、終了時間前に余裕を持って作業を完了するようにして下さい。                                                                                                    |
| 1-4 | 事前準備                             | 使用するパソコンの環境で、注意事項は何ですか。                                                                                                    | 以下内容を確認・注意してください。<br>①Windowsユーザ名が2バイト文字(日本語等)の場合は、使用できません。名称変更し<br>ても改善されません。新規に半角英数字のログインユーザ(アカウント)を作成して、その<br>ユーザ環境でご利用いただくことになりますので、デスクトップやマイドキュメントなどの<br>ユーザ環境の移行が必要となります。特にWindows XP Home Edition の場合多く見られ<br>ますので事前にご確認下さい。<br>②Windowsドメイン名が2バイト文字(日本語等)でないこと。<br>③YahooやGoogle等のツールバーをご使用の場合、環境によってはブラウザが動作異<br>常になる場合が有ります。その場合ツールバーのアンインストールが必要です。<br>④Java環境(JRE)は、ご利用になるICカードで必要なパージョンのみです。その他の<br>バージョンをすでにご利用の場合は、アンインストールが必要です。従いまして、その<br>JREを使うアプリケーションはご利用になれなくなります。                                                                             |
| 1–5 | 事前準備                             | PIN番号とは何ですか?                                                                                                    | コアシステム対応の認証局が、ICカード購入の際にICカード毎に発行する暗証番号で<br>す。<br>ご利用者の秘密の値に変更できます。入力時に何回も値を間違えるとカードが使えなく<br>なる(失効する)ことが有りますので注意して下さい。<br>(詳しくはICカードお買い求めの認証局にお問合せ下さい)                                                                                                    |
| 1-6 | 事前準備                             | PIN番号は、何回連続して入力間違いをするとカードが失効しますか?                                                                                                    | 何回かPIN番号を間違えると、カードは失効することが有ります。ICカードの失効までの<br>誤入カ回数は、各認証局により異なります。<br>ご利用のICカード認証局にお問合せ下さい。                                                                                                    |
| 1–7 | 事前準備                             | WindowsVista や Windows7 は、利用できますか。                                                                                                    | はい、ご利用のICカードの環境が対応していれば、ご利用できます。なお、WindowsVista<br>やWindows7 では、JREのバージョンは 6.0 以降になりますので、電子入札システムの選<br>択画面で「JRE 6.0以上用」を選択してください。                                                                                                    |
| 1–8 | 事前準備                             | WindowsVista や Windows7 のパソコンで一部の文字の字<br>形が変わったり、文字化けしたりする。                                                                                                    | WindowsVista以降のパソコンでは、新しい漢字規格が採用されていますので、<br>WindowsXPにはない漢字等が文字化けすることがあります。<br>WindowsVista以降のパソコンをご使用になる場合は、電子入札システムに漢字入力する<br>際、環境依存文字(unicode)を使用しないようにして下さい。<br>(例)「シカル(叱る)」や「ハガス(剥がす)」、「モリオウガイ(森 鴎外)」と入力して漢字変換<br>する際に、変換候補が「環境依存文字(unicode)」と表示される文字は使用しない。                                                                                                    |
| 2-1 | エラー発生                            | 画面上部中央に日付時刻(時計)が表示されない。(日付時<br>刻の表示部分が、灰色のまま、灰色(英文字が出る)など)                                                                                                    | ご利用パソコンの環境設定がされていません。または設定が誤っています。「クライアン<br>ト環境設定マニュアル」をHPからダウンロードして、内容をご確認の上再設定して下さ<br>い。<br>①Javaポリシーが登録されていない。または、正確に設定されていない可能性がありま<br>す。Javaポリシー設定ツールなどを用いて登録内容(発注機関のURL)を再確認してくだ<br>さい。<br>②ログインユーザ名が日本語(2バイト文字)はご利用できません。その場合は、新規に<br>半角英数字のログインユーザ名(アカウント)をコンピュータの管理者として作成して、そ<br>のユーザ名でログインして再度環境設定して下さい。(WindowsXPHomeEditionで多く見<br>られます)<br>③時計表示欄に英文字が出る場合は、ICカード関連のインストールが正しく処理されて<br>いない可能性が有ります。                                                                                                    |
| 2–2 | エラー発生                            | アブレットエラー画面が出る(PIN番号入力時)<br>「APPLET-CRITICAL-00103001-03002」<br>「APPLET-CRITICAL-00101901-03002」<br>ログインに失敗しました。                                                                                                 | カードのセット不良、またはPIN番号の入力誤りです。<br>①ICカードが正しくセットされているか確認して下さい。カードが表裏反対ではないか、<br>カード読取装置にカードが奥までしっかり入っているかご確認ください。PIN番号入力時に<br>ランプが点灯しているか確認して下さい。<br>②PIN番号の入力に間違いがないか確認してください。                                                                                                    |
| 2-3 | エラ <u>一</u> 発生<br>エラ <u>一</u> 発生 | アプレットエラー画面が出る(PIN番号入力時)<br>「APPLET-CRITICAL-00103001-03001」<br>デパイスが使用できません。<br>アプレットエラー画面が出る(PIN番号入力時)<br>「APPLET-ERROR-01400205-10048」<br>画面操作時にエラーが発生しました。<br>再度同じ操作をして下さい。<br>「APPLET-ERROR-01400209-19999」 | ICカードリーダが正しく接続されていません、または認識されていません。<br>①ICカードリーダの接続を再確認して、接続したままでPCを再起動してください。<br>①通信処理中に再度ボタンを押してしまいました。「通信中…」の画面が出るまで少し時<br>間がかかりますので、少し待って操作して下さい。(了解を押して、再度操作して下さい)<br>②または、ポップアップブロックが原因の場合も有ります。<br>WindowsXP SP2 以降の場合、インターネットオプションのポップアップブロックを解除<br>する設定をしてください。<br>各種ツールバー(Google.MSN,Yahoo! ツールバー等)をインストールしている場合には、<br>各種ツールバーのポップアップブロックを解除設定してください。<br>③インターネットオプションの設定を調べる。<br>信頼済みサイトへ今回参加する発注機関のURLアドレスを追加します。また、信頼済み<br>サイトの「レベルのカスタマイズ」を押してセキュリティ設定にて、ポップアップブロックの<br>使用を「無効にする」に変更します。<br>詳しくは、「クライアント環境設定マニュアル」をHPからダウンロードして、内容をご覧いた<br>だき設定して下さい。 |

| No.  | 分類    | 賞問                                                                                                    | 回答                                                                                                    |
|------|-------|----------------------------------------------------------------------------------------------------|----------------------------------------------------------------------------------------------------|
| 2–5  | エラー発生 | アプレットエラー画面が出る(PIN番号入力時)<br>「APPLET-CRITICAL-00101902-19999」<br>実行エラーが発生しました。                                     | 認証局提供の設定ツールによるJavaポリシーの設定をしていませんので、設定を行って<br>ください。Javaポリシーの設定確認・設定方法に関してはICカードを購入した認証局にお<br>問合せ下さい。                                                                                                    |
| 2-6  | エラー発生 | 「Java Plug-in アプレットインストールの警告」ウィンドウで、<br>「I/O Exceptionアプレットインストールの中止」と表示され<br>る。その後、時計表示が出ない。                    | 以下を確認してください。<br>①Windowsユーザ名が2バイト文字(日本語等)でないこと。<br>②Windowsドメイン名が2バイト文字(日本語等)でないこと。<br>③Java実行環境(JRE)など電子入札カード関連のインストールに何らかの問題があります。                                                                                                    |
|      |       |                                                                                                    | 電子入札カード関連のインストールに関してはICカードを購入した認証局にお問合せ下<br>さい。                                                                                                    |
| 2-7  | エラー発生 | ブラウザ(Internet Explorer)が強制終了する。勝手に閉じてしまう、応答無しになる。または、アプリケーションエラーとなって異常終了する。                                      | Yahooなどサードベンダーのツールバーをアンインストールお願いします。<br>[インストールされているツールバーを確認するには]<br>①ブラウザのツールバーにマウスカーソルを位置づけて右クリックする。<br>②インストールされているツールバーが一覧表示されるので、何がインストールされてい<br>るか調べる。<br>③プログラムの追加と削除にて、アンインストール(削除)する。<br>④アンインストールしたくない・できない場合は、【インターネットオプションー詳細設定タ<br>ブのブラウズ下の「サードパーティのブラウザ拡張を有効にする」のチェックを外す。】、そ<br>の後一旦ブラウザの画面全てを閉じて、電子入札の最初の画面から再度操作して下さ<br>い。 |
| 2-8  | エラー発生 | 入札書提出時に添付ファイルを正しく指定しているのに、<br>アプレットエラー画面が出る(提出内容確認ボタン押下時)<br>「APPLET-ERROR-01101302-10020」<br>指定された添付資料が見つかりません。 | ①ブラウザの信頼済みサイトへ今回参加する発注機関のURLアドレスを追加してください。<br>②入札書提出時に添付したファイル名称に使用できない特殊文字があるとエラーになり<br>ます。例えば、丸数字①、m、括弧(株)、など全角ー文字で表現している特殊文字は<br>ファイル名に使えませんので、他の文字に変更して再処理して下さい。                                                                                                    |
| 3-1  | 利用者登録 | 電子入札システムのページを開く時に「セキュリティの警告」が表示されるが、問題ないか。                                                                       | 問題ありません「はい」を選択してください。                                                                                                    |
| 3-2  | 利用者登録 | 「Javaアプレット読み込み中」のまま時刻表示されない。                                                                                     | 「Javaアプレット読み込み中」が出ている間は正常に動作していますので、時刻が表示されるまでしばらくお待ちください。時刻が表示される前に操作すると、画面が固まる場合<br>があります。<br>(注) Q 2-1 の内容もご覧下さい。                                                                                                    |
| 3-3  | 利用者登録 | 利用者登録画面で「登録番号」、「商号又は名称」を入力し<br>たが検索されない。                                                                         | 入力した「登録番号」「商号又は名称」が全て一致しないと検索されません。もう一度入<br>カした内容を発注機関からお知らせした書類の内容をご確認下さい。<br>'(' カッコは全角で入力して下さい。なお株式会社や有限会社などの冠表示、入力した内<br>容に間違いがないのに先に進めない場合は、発注機関のご担当窓口にお問合せ下さ<br>い。                                                                                                    |
| 3–4  | 利用者登録 | 利用者登録の企業情報の部署名には何を入力しますか?                                                                                        | 代表者の部署もしくは代表となる部署を入力します。この情報は電子入札の帳票類には<br>表示されません。                                                                                                    |
| 3–5  | 利用者登録 | 利用者登録において、画面中央の「代表窓口情報」には何<br>を登録したらよいのですか。                                                                      | 指名競争入札などの場合に通知される代表窓口を登録して下さい。一般的には、当該<br>発注機関への代表営業窓口となる部門のご担当者を登録します。(例えば、ご担当の営<br>業部長など)<br>「企業情報」と同じでもかまいません。連絡先メールアドレスには、指名通知発行メール<br>が送られます。                                                                                                    |
| 3–6  | 利用者登録 | 利用者登録において、「ICカード利用部署情報」には何を<br>登録したらよいのですか。                                                                      | ICカードを使用する部門、つまり電子入札の操作を実施する部門とそのご担当者を登録<br>します。「代表窓口情報」と同じ内容でもかまいません。連絡先メールアドレスには、指名<br>通知書以外の各通知書発行メールが送られます。                                                                                                    |
| 3–7  | 利用者登録 | 利用者登録で「ICカード更新」ボタンがあります。これはどの様な機能でしょうか。                                                                          | ICカードに登録済みの情報を新しいICカードに引き継ぐ機能です。ICカードの有効期限<br>切れが間近となった際、認証局より新たにカードを入手してご利用ください。<br>有効期限切れになった場合は利用できません、別の有効なカードで再度「登録」をして下<br>さい。                                                                                                    |
| 3–8  | 利用者登録 | ICカード更新後に旧カードは利用できますか?                                                                                           | 更新後、旧カードは有効期限内であっても利用不可能となります。                                                                                                    |
| 3–9  | 利用者登録 | ICカードの有効期限が切れて、新しいカードを入手した。利<br>用者登録はどうすればよいか。                                                                   | 新たに、利用者登録をして下さい。(期限が切れた場合は、「ICカード更新」ボタンは使えません。)                                                                                                    |
| 3-10 | 利用者登録 | 利用者登録を実施しましたが、企業IDや登録した内容を再<br>確認するにはどうしたらいいですか。                                                                 | 利用者登録メニューの「変更」から確認することができます。                                                                                                    |
| 3-11 | 利用者登録 | 国土交通省の電子入札システムを利用しているのですが、<br>ICカードは発注機関ごとに更新するのですか?                                                             | はい、ICカード更新は、参加している電子入札の発注機関毎すべてに実施してください。                                                                                                    |
| 3-12 | 利用者登録 | 企業代表者変更のため、「変更届」(様式の名称は発注機<br>関により異なります)を発注機関に提出したが、電子入札<br>システムの利用者登録画面で確認すると内容が変更され<br>ていません。                  | 企業代表者変更の手続きが完了していも、電子入札システムへの変更がまだ反映して<br>いない場合があります。<br>発注機関のご担当者に状況を確認してください。                                                                                                    |
| 3-13 | 利用者登録 | 会社名称変更のため、「変更届」(様式の名称は発注機関<br>により異なります)を発注機関に提出したが、電子入札シス<br>テムの利用者登録画面で確認すると内容が変更されてい<br>ません。                   | 利用者登録画面の一番上の「企業情報」は、変更されますが、中央の「代表窓口情報」<br>は、変更されません。利用者登録にて変更していただく必要が有ります。                                                                                                    |
| 3-14 | 利用者登録 | 代表者の変更、会社名の変更などにより、ICカードを作り<br>直したが、利用者登録は、どうしたらよいか。                                                             | 「入札参加申請の変更届」(様式の名称は発注機関により異なります)を発注機関に提<br>出して下さい。手続き完了後に、新たに、利用者登録をして下さい。                                                                                                    |
| 3-15 | 利用者登録 | 複数のICカードを利用者登録できますか?                                                                                             | はい、複数のICカードを利用者登録出来ます。                                                                                                    |
| 4-1  | 操作や内容 | 調達案件一覧にある「企業プロパティ」とはどんな機能ですか。                                                                                    | 応札参加中の案件に対して連絡先情報を一時的に変更する機能です。企業プロパティ<br>にて情報の変更を行っても、利用者登録の内容は変更されません。また、企業プロパ<br>ティにて情報を変更しても「変更完了のお知らせ」メールは届きません。                                                                                                    |
| 4-2  | 操作や内容 | 受付票や通知書が到着すると「受付票(通知書)到着のお<br>知らせ」メールが届きますが、このメールはだれが送信して<br>いるのですか。                                             | 受付祟(通知書)到着のお知らせ」メールは、電子入札システムが発注機関に代わり自動的に送信しています。そのメールに返信はできません、返信内容は伝達されませんの<br>でご注意ください。                                                                                                    |

| No.  | 分類    | 質問                                                                                                    | 回答                                                                                                    |
|------|-------|----------------------------------------------------------------------------------------------------|----------------------------------------------------------------------------------------------------|
| 4–3  | 操作や内容 | 技術資料や参加表明書など、ファイルを添付する書類があ<br>りますが、添付ファイルの内容はどのように作成すればい<br>いですか。                                      | 添付するファイルの内容につきましては入札説明書などをご確認下さい。なお、添付資料の内容については、発注機関ご担当者にお問合せ下さい。                                                                                                    |
| 4-4  | 操作や内容 | 落札結果はメールで届くのでしょうか。                                                                                     | 落札結果は電子入札システム上で発行される「落札者決定通知書」にてご確認下さい。<br>「落札者決定通知書」が到着すると同時に「落札者決定通知書到着のお知らせ」メール<br>をお届け致します。(メールには落札結果は記載されておりませんので、電子入札システ<br>ムでご確認下さい。)                                        |
| 4–5  | 操作や内容 | 指名競争入札にて、指名通知書が発行されたかどうかは<br>どのように確認すればいいですか。                                                          | 指名通知書が発行されると、その旨をお知らせするメールが自動送信されますので、指<br>名を受けた方はメールにて通知書の到着を確認出来ます。(指名通知書は電子入札シス<br>テムでご確認下さい。)<br>指名通知のメールは利用者登録時に代表窓口として登録したメールアドレスに通知され<br>ます。                                 |
| 4-6  | 操作や内容 | 入札書画面にて、入力した金額が、右側の表示欄に表示さ<br>れない。                                                                     | 日本語入力システムONの状態で金額を入力した場合にこの様な現象が起こります。日<br>本語入力システムをOFFにし、半角数字を直接入力にて金額を入力して頂くと表示欄に<br>金額が表示されます。                                                                                   |
| 4-7  | 操作や内容 | 自分のパソコンと電子入札システムの時間がずれています<br>が、入札書等の提出はどちらの時間に合わせれば良いで<br>すか?                                         | 電子入札システムサーバ上の時間を基準として、全ての受付開始や締切等が設定され<br>ていますので、電子入札システム画面上部中央の時刻が電子入札での標準時刻となり<br>ます。<br>ご自分のパソコン等の時間が受付時間内だったとしても、電子入札システムの時間が過<br>ぎていた場合は、入札書等が受理されませんので、余裕をもって提出処理をお願いしま<br>す。 |
| 4–8  | 操作や内容 | 最低入札額が複数の業者で同額になった場合はどのよう<br>に落札者が決定されるのでしょうか? 紙入札では、入札会<br>場にてくじ引きにより決定されていますが、電子入札でも対<br>応できるのでしょうか? | 落札となる価格が同額の応札者が複数となった場合、紙入札と同様にくじで落札者を決めます。入札書提出時にくじ番号(0~999までの数字)を登録し、その数字などを元に電子くじ引きが行われます。                                                                                       |
| 4–9  | 操作や内容 | 入札書を提出する画面にある、くじ番号とはなんですか?                                                                             | 落札となる価格が同額の応札者が複数となった場合、電子くじにより落札候補者を決定<br>します。その際に使用される応札者が決めることができる任意の数字です。ランダムな<br>初期値が表示されますので、ご希望の0~999までの数字を入力してください。(例:777<br>118 333 など)                                    |
| 4–10 | 操作や内容 | 入札書の金額を間違えました。修正して再提出はできます<br>か?                                                                       | 入札書の再提出及び提出後の入札金額の確認は不可能となります。入札額の間違いに<br>は十分にご注意ください。                                                                                                    |
| 4-11 | 操作や内容 | 競争参加資格確認申請書を提出した事を確認する方法は<br>ありますか?                                                                    | 提出された場合は、調達案件一覧の競争参加資格確認申請書のボタンが「提出」から<br>「表示」に変わります。また提出前や、正常に送信されていないと「提出」のままとなりま<br>す。                                                                                           |
| 4–12 | 操作や内容 | 入札書を提出する際に内訳書の内容を確認できますか?                                                                              | 入札書提出時の作成画面および提出内容確認画面では内訳書の内容を確認できません。提出前に内訳書ファイルの内容をよくご確認ください。また、入札書提出時に添付した内訳書の「ファイルの場所と名前」に間違いがないか良く確認をしてから提出して下さい。                                                             |
| 4–13 | 操作や内容 | 入札書が正常に提出された事を確認するにはどうしたら良いですか?                                                                        | 入札書提出後、入札書受付票が自動発行されます。電子入札システムメニューの「入札<br>状況一覧→受付票/通知書一覧欄」の「表示」ボタンより入札書受付票が到着していれ<br>ば提出されています。                                                                                    |
| 4–14 | 操作や内容 | 「Backspace」キーを押下すると、前の画面に戻ってしまう。                                                                       | 「Backspaceキーを押下すると、前の画面に戻る」というのは電子入札システムの機能で<br>はなく、ブラウザ(インターネットエクスプローラ)の機能です。<br>本機能を使用した場合、システムが正常に動作しない場合がありますので、前画面に戻<br>る場合には、電子入札システムの画面にある「戻る」ボタンをご使用ください。                   |
| 4-15 | 操作や内容 | 画面上のメニューにある検証機能とは何ですか。                                                                                 | 電子入札が行われた案件に対して、入札金額が改ざんされていないことを確認できる機<br>能です。                                                                                                    |
| 4-16 | 操作や内容 | 電子入札システムの検証機能はICカードリーダーが無くて<br>も操作することが出来ますか。                                                          | 検証機能はICカードを使用しませんので、ICカードリーダーが無くても操作することが出来ます。                                                                                                    |
| 4-17 | 操作や内容 | 検証機能の中にある「入札時ハッシュ」「事前公開時入札<br>金額ハッシュ」「入札公開時入札金額ハッシュ」の「ハッ<br>シュ」とはなんですか?                                | ハッシュとは、入札金額の改ざんを検証する為に使用する金額を変換した記号化データです。<br>開札前と開札後の入札金額を記号データにして、比較することにより改ざんの有無を検<br>証することが出来ます。                                                                                |
| 4–18 | 操作や内容 | 競争参加資格確認申請書の提出時など添付ファイルの<br>「表示」ボタンを押しても何も動作しない。                                                       | Windows XP SP2以降セキュリティ機能強化の制限により、「表示」ボタンを押しても無応<br>答になります。「添付資料」欄に表示されるファイルの場所と名称が正しいかを良く目視<br>確認して次の操作に進んで下さい。添付するファイルの中身を表示したい場合は、マイコ<br>ンピュータから該当場所のフォルダを指定して直接ファイルを開いて確認して下さい。  |